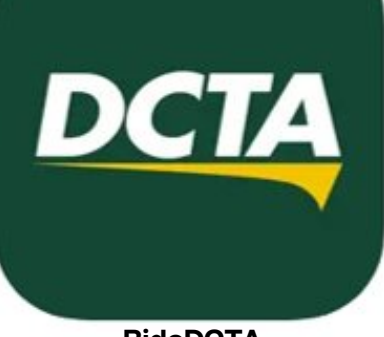

RideDCTA

# Ride DCTA Rider App Walkthrough

A step-by-step guide to using the Ride DCTA app

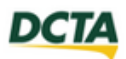

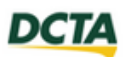

## TABLE OF CONTENTS

| Downloading the App         | 1  |
|-----------------------------|----|
| Logging In                  | 4  |
| Booking a Trip              | 6  |
| Canceling a Trip            | 10 |
| Driver Arrival and Drop-off | 12 |
| Contact Us                  | 14 |
|                             |    |

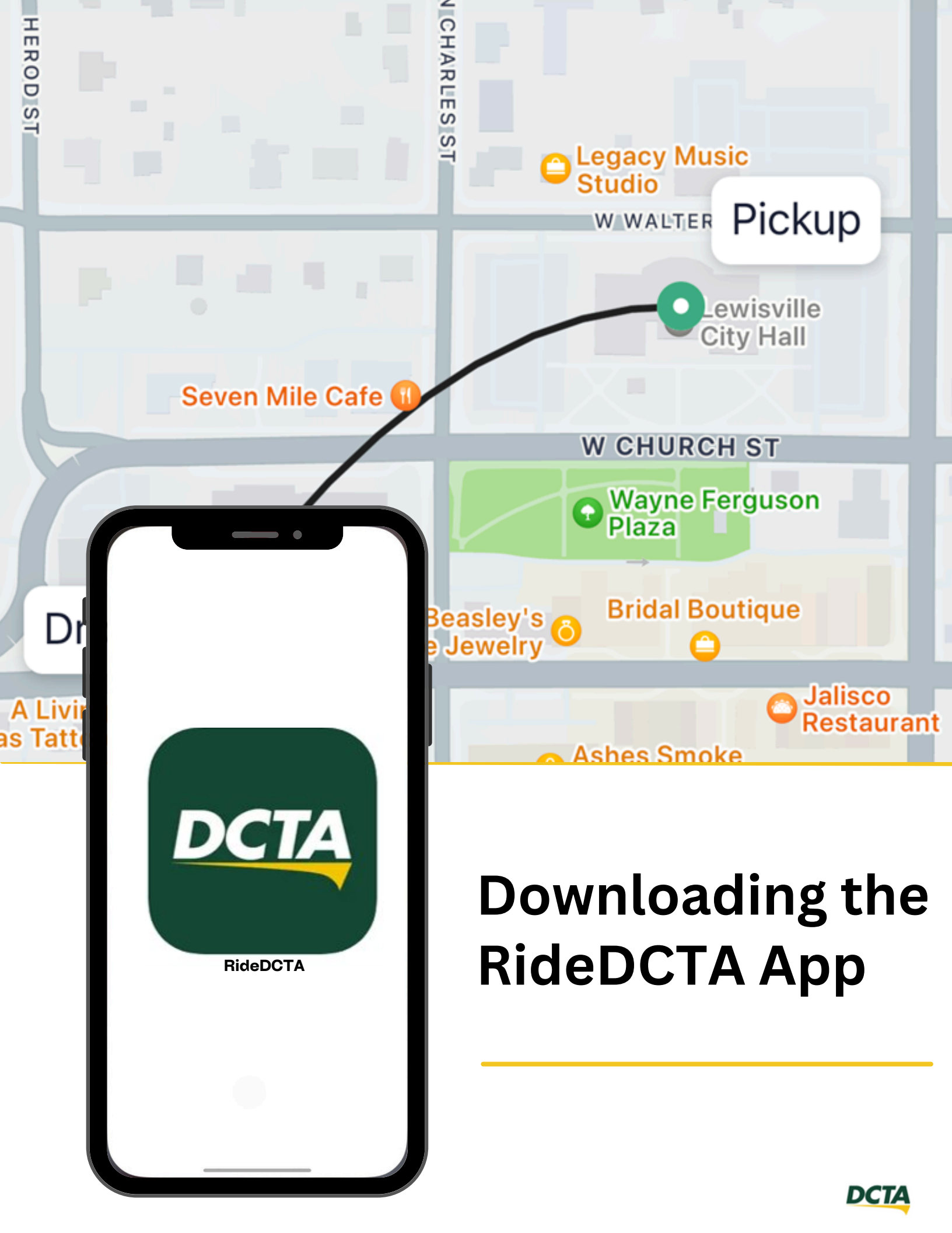

## RIDER APP WALKTHROUGH How to download the Ride DCTA App from the App Store (iOS Users)

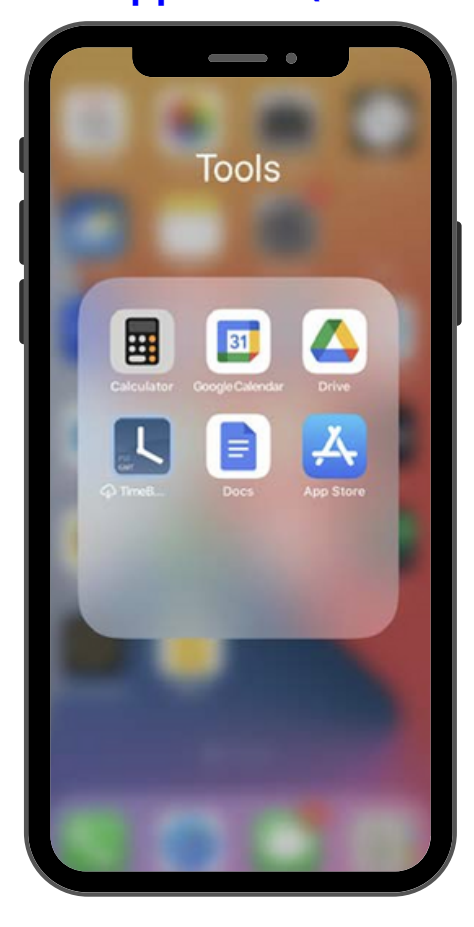

1

## Locate the App Store

Locate and tap the App Store Icon on your iOS Device

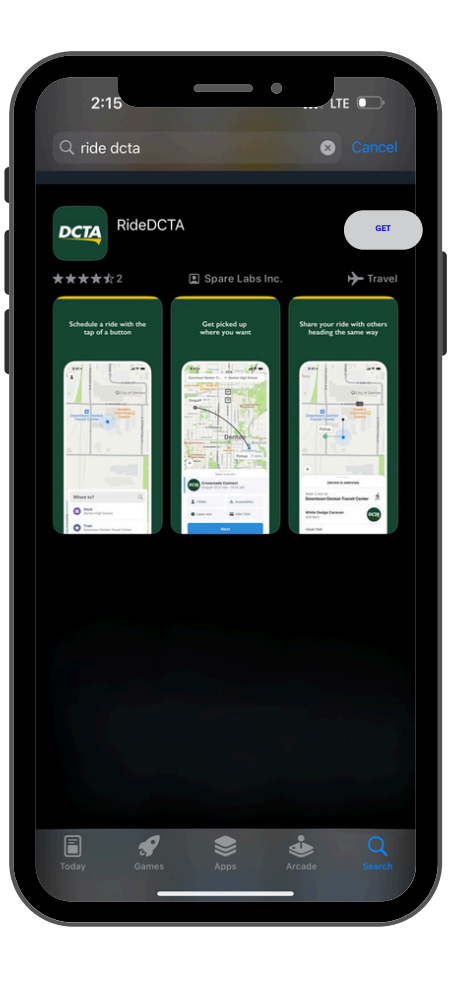

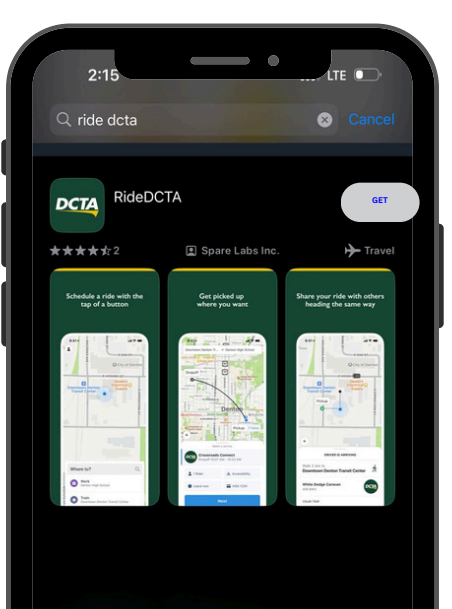

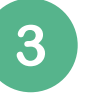

#### Select the app

Tap on the RideDCTA icon which will appear in your search results. This will then take you to a page to begin downloading the app.

Download the app to your device by clicking the **GET** button.

You may need to type in your Apple ID login and password to start downloading.

#### Download the app

4

Once the app is installed, you will be able to use the app by tapping on the apps icon which is now installed on your devices main screen.

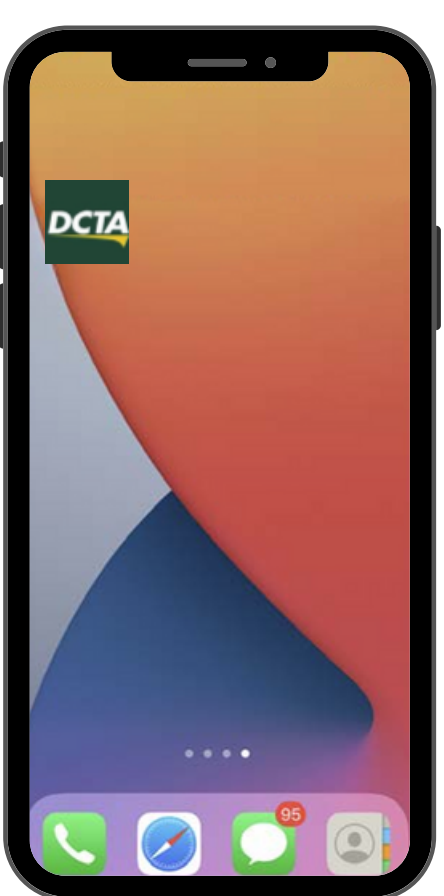

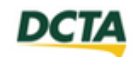

## Search for the app

Tap on the search bar at the top of the screen.

2

Then type in a search for the 'Ride DCTA' app

## RIDER APP WALKTHROUGH How to download the Ride DCTA App from Google Play Store (Android Users)

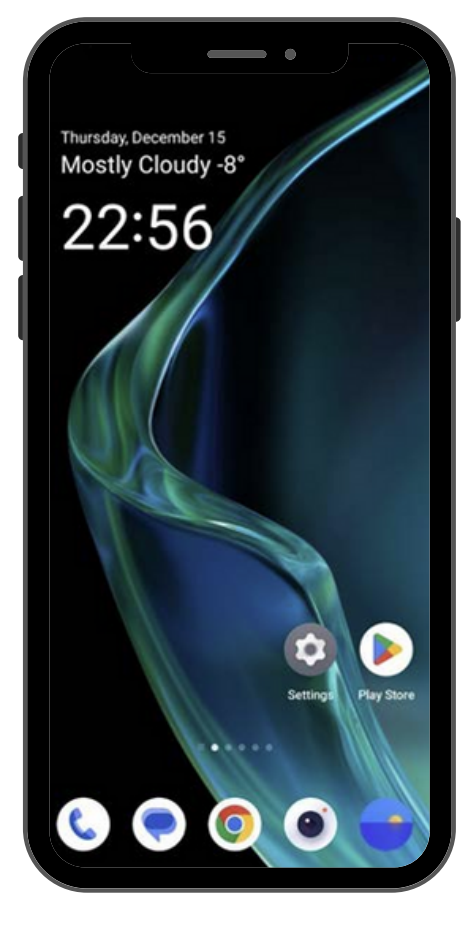

1

## Locate the Play Store

Locate and tap the Play Store Icon on yourAndroid Device

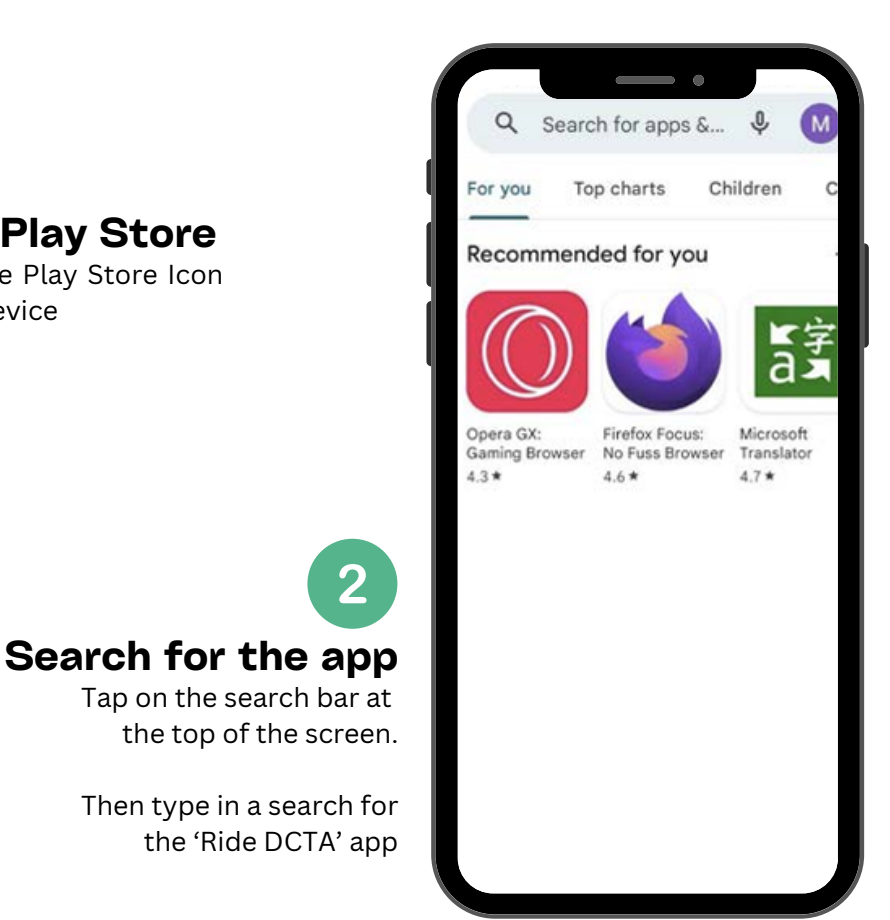

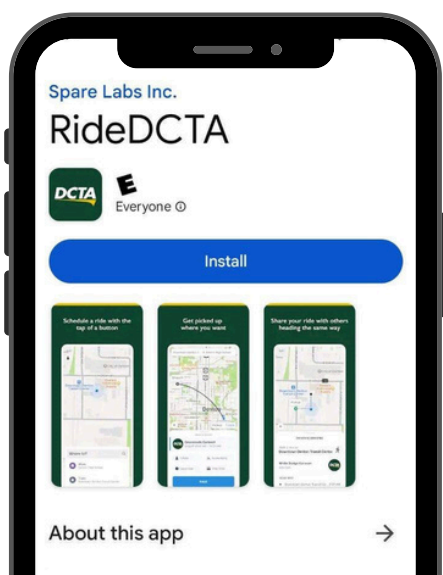

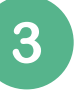

#### Select the app

Tap on the RideDCTA icon which will appear in your search results. This will then take you to a page to begin downloading the app.

Download the app to your device by clicking the **Install** button.

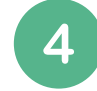

#### Download the app

Once the app is installed, you will be able to use the app by tapping on the apps icon which is now installed on your devices main screen.

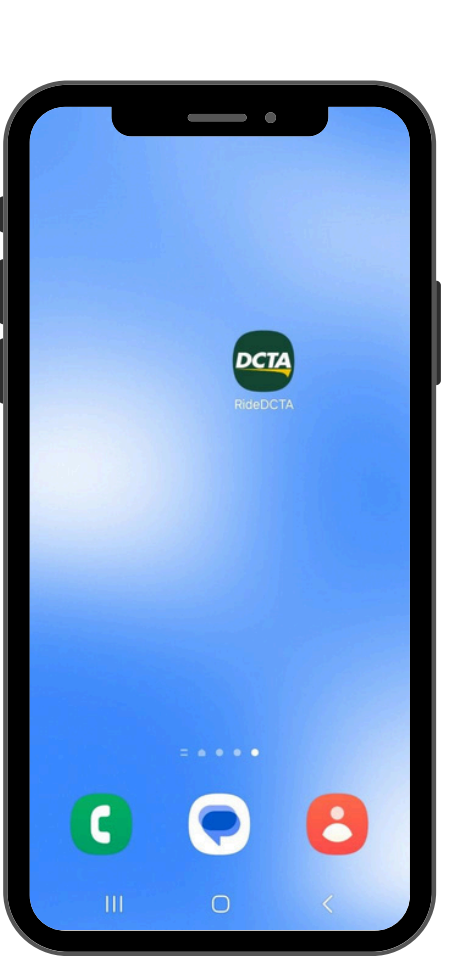

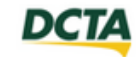

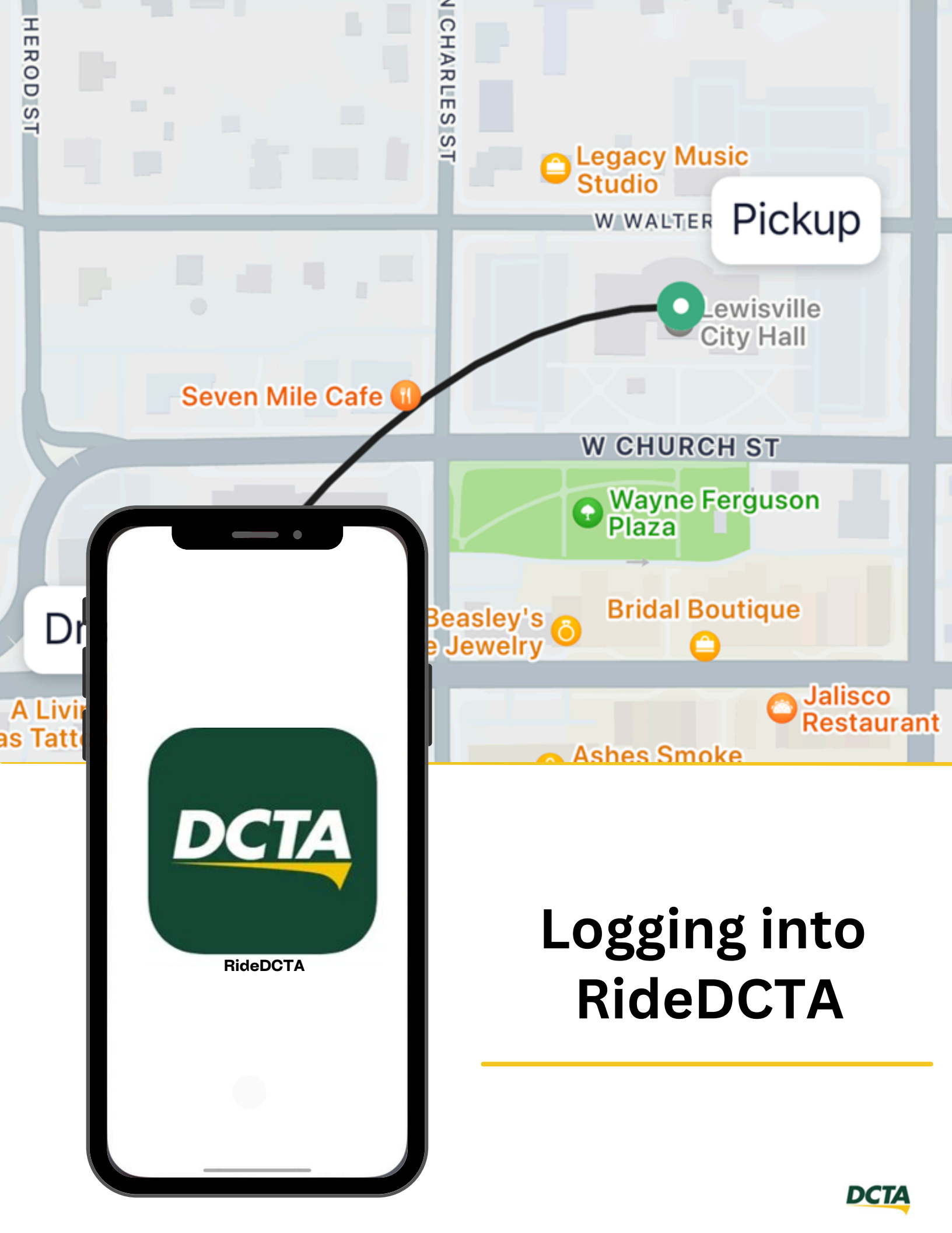

#### RIDER APP WALKTHROUGH Logging into the App

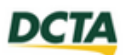

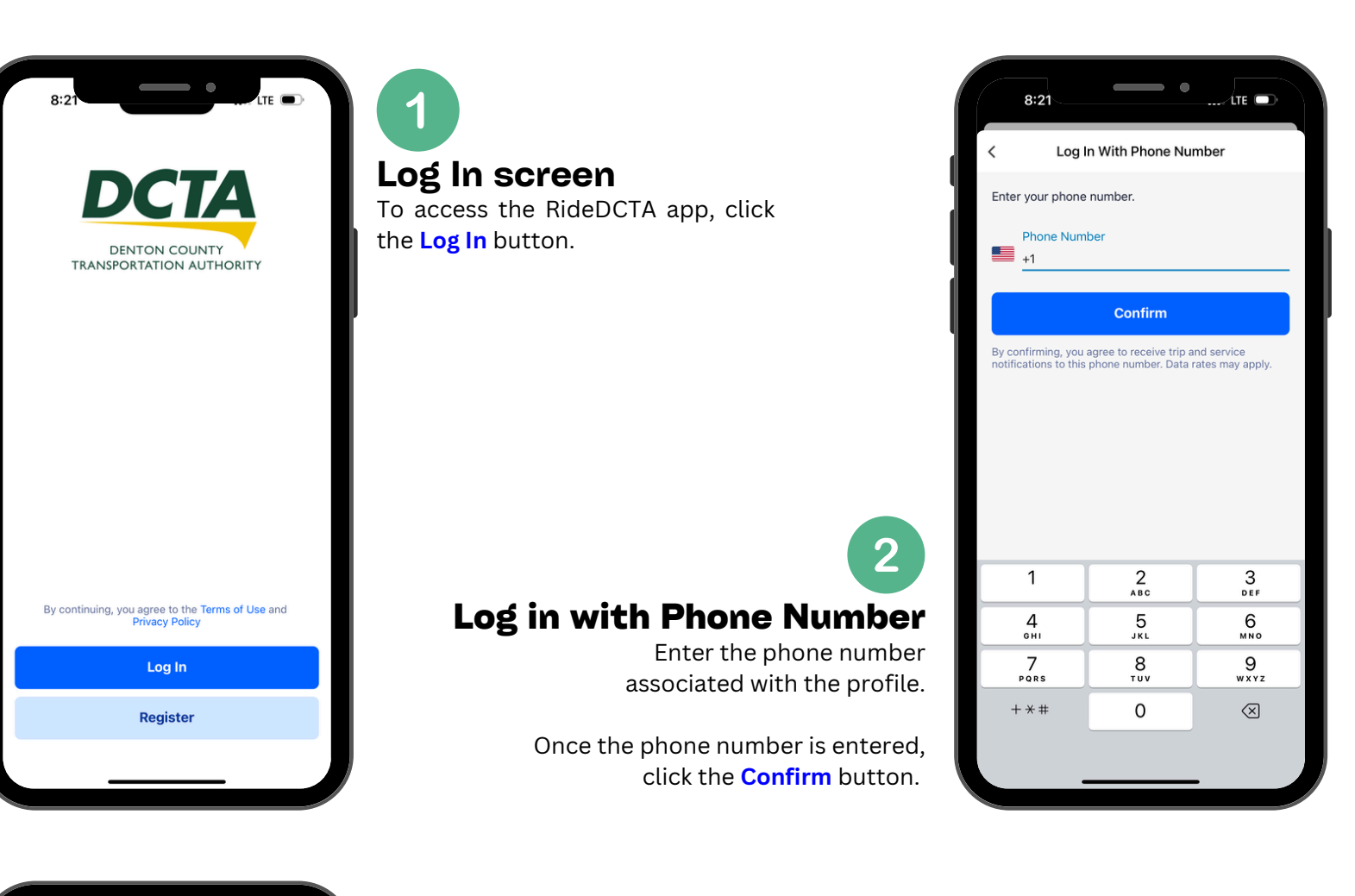

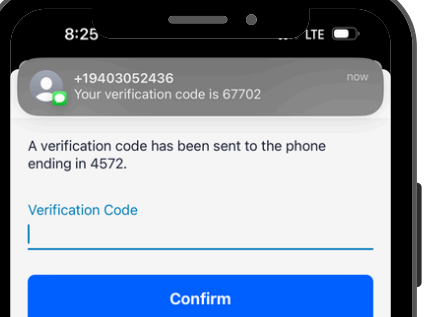

Trouble receiving the code?

Second Second Se

Text me the code in 57s

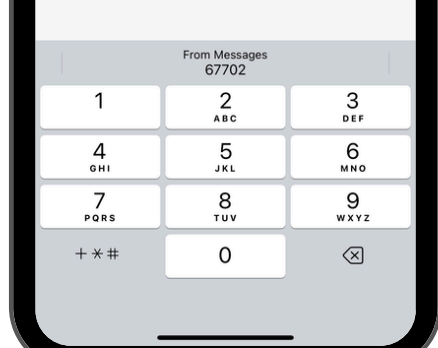

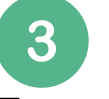

#### **Enter verification code**

The app will send a verification code through text messages. Enter the code into the Verification Code field.

Once entered, click the **Confirm** button.

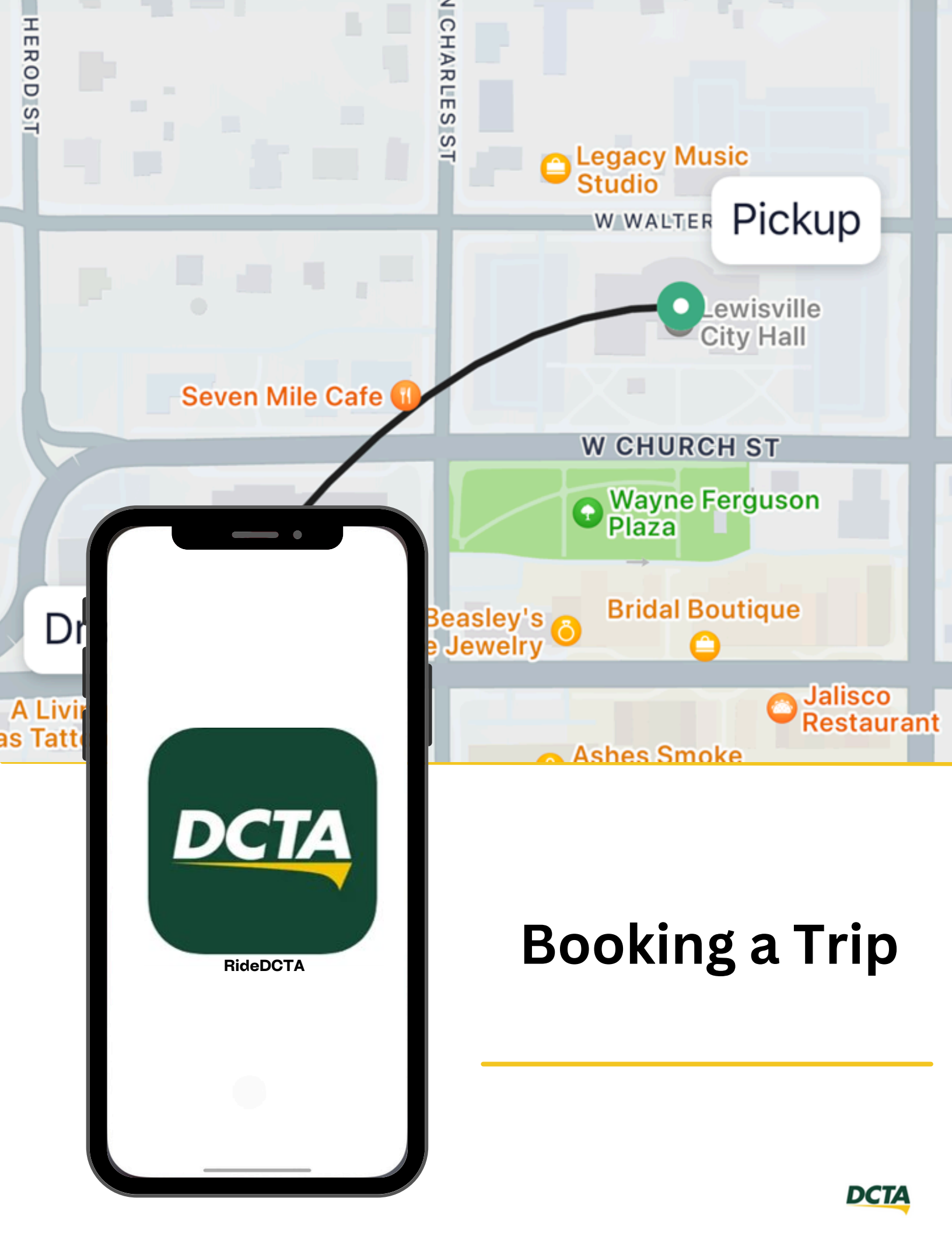

#### RIDER APP WALKTHROUGH Booking a Trip

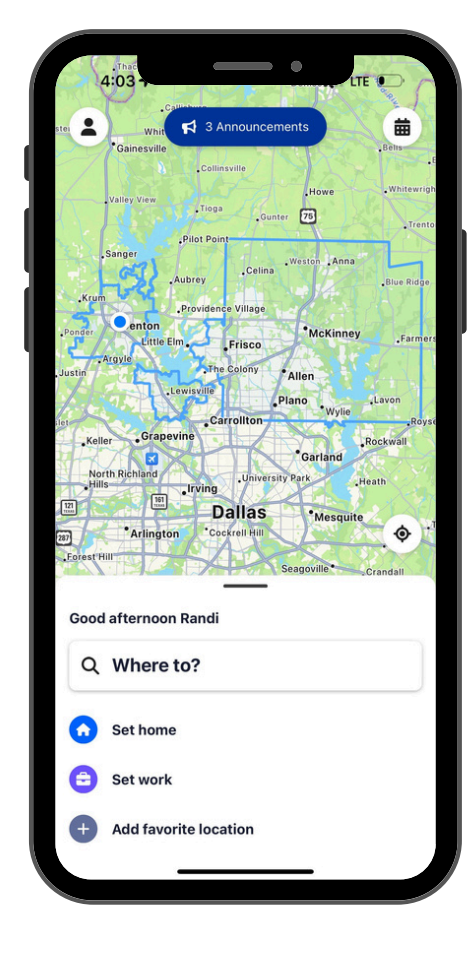

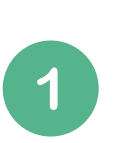

#### Homescreen

To start booking a trip tap on the "Where to?"

Riders can also set favorite locations that let them start a booking from the home screen with one tap

## Set locations

2

Enter the desired pickup & drop-off locations.

Select a stop (orange flag) or point of interest (red pin) from the list.

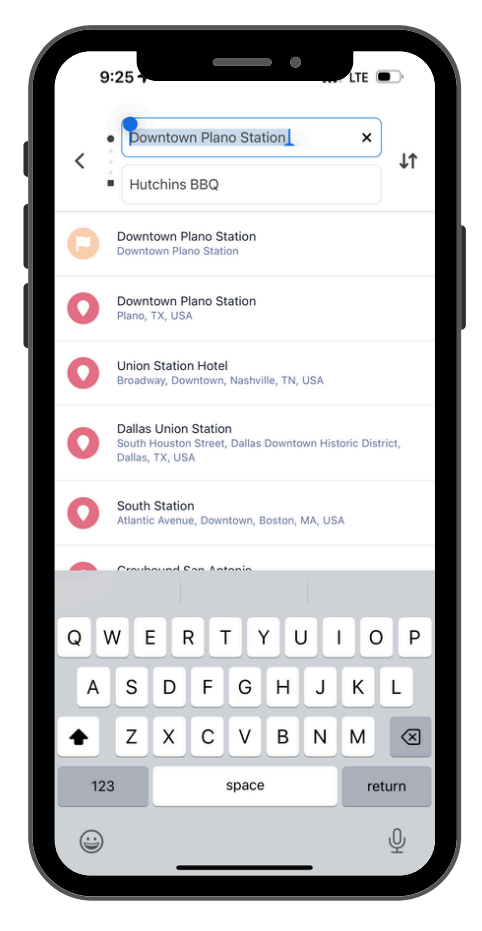

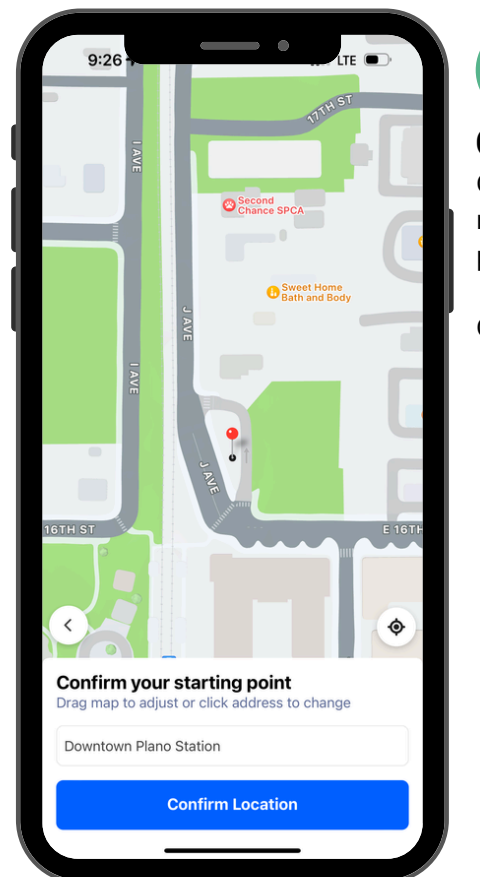

3

### **Confirm pickup location**

Confirm the trip's start location by moving the pin to the desired pickup spot on the map.

Click the **Confirm Location** button.

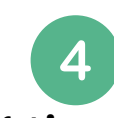

## **Confirm booking time**

Select the time the desired trip should leave or arrive by

Please note: Same Day trips are not available.

Once selected, click the **Confirm Booking Time** button.

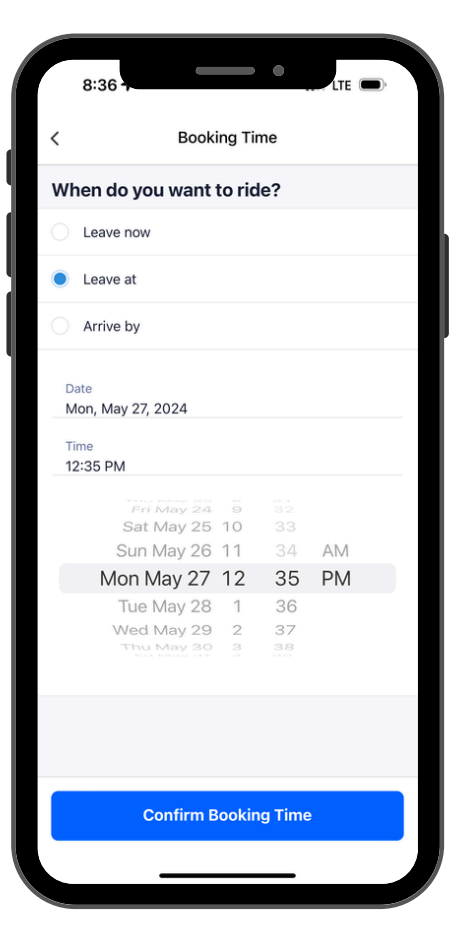

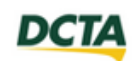

### RIDER APP WALKTHROUGH Booking a Trip

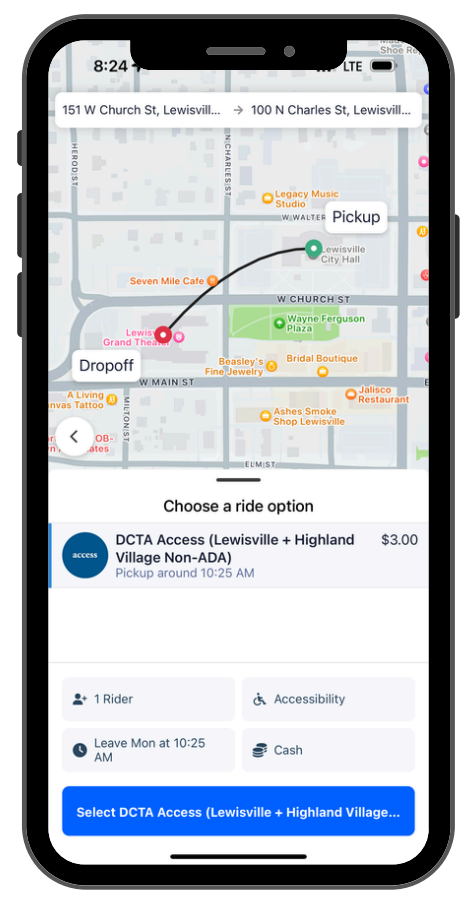

5

### Choose a ride option

Depending on the location. Choose a ride option for the trip

Included on this page are the options to update the number of riders for the trip, accessibility options, and payment options. Let's take sometime to explore each option.

## 6

Add riders Reserve extra seats for everyone who's traveling.

You can choose which rider types you want to support on your services. Fares can be set independently for each rider type.

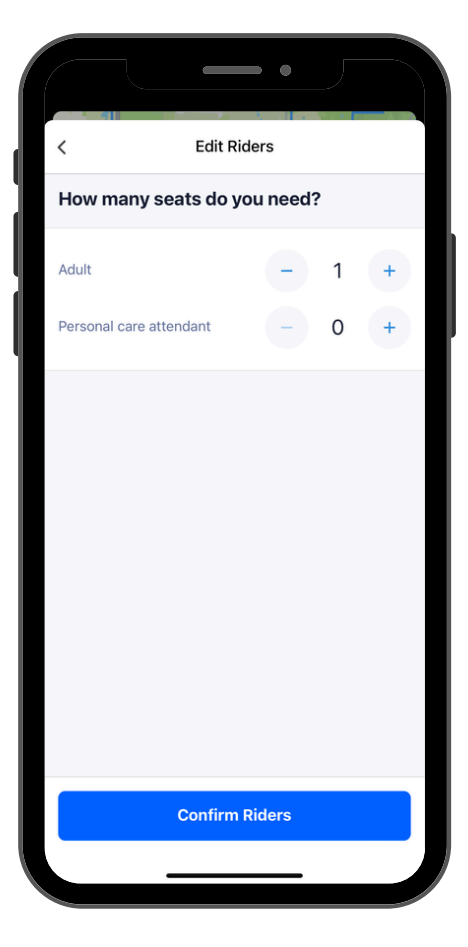

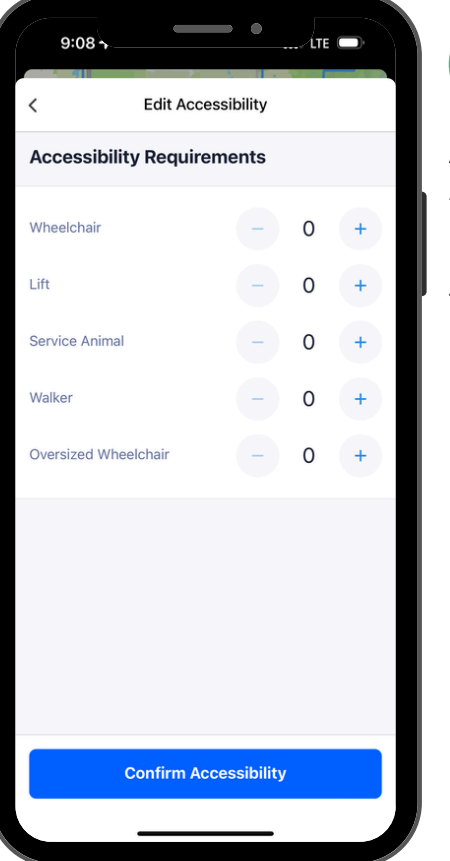

## Add accessibility features

Add any accessibility requirements.

Riders will only be matched to vehicles that can support their needs.

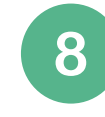

### **Choose payment**

Choose a payment method such as credit card, debit card, transit pass, or cash.

After the payment option is selected, click the **Confirm Payment Method** button

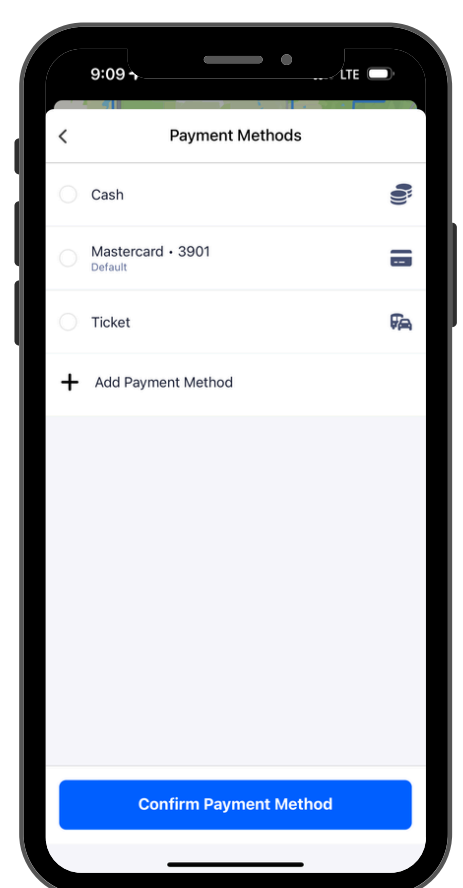

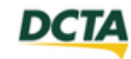

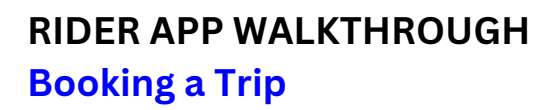

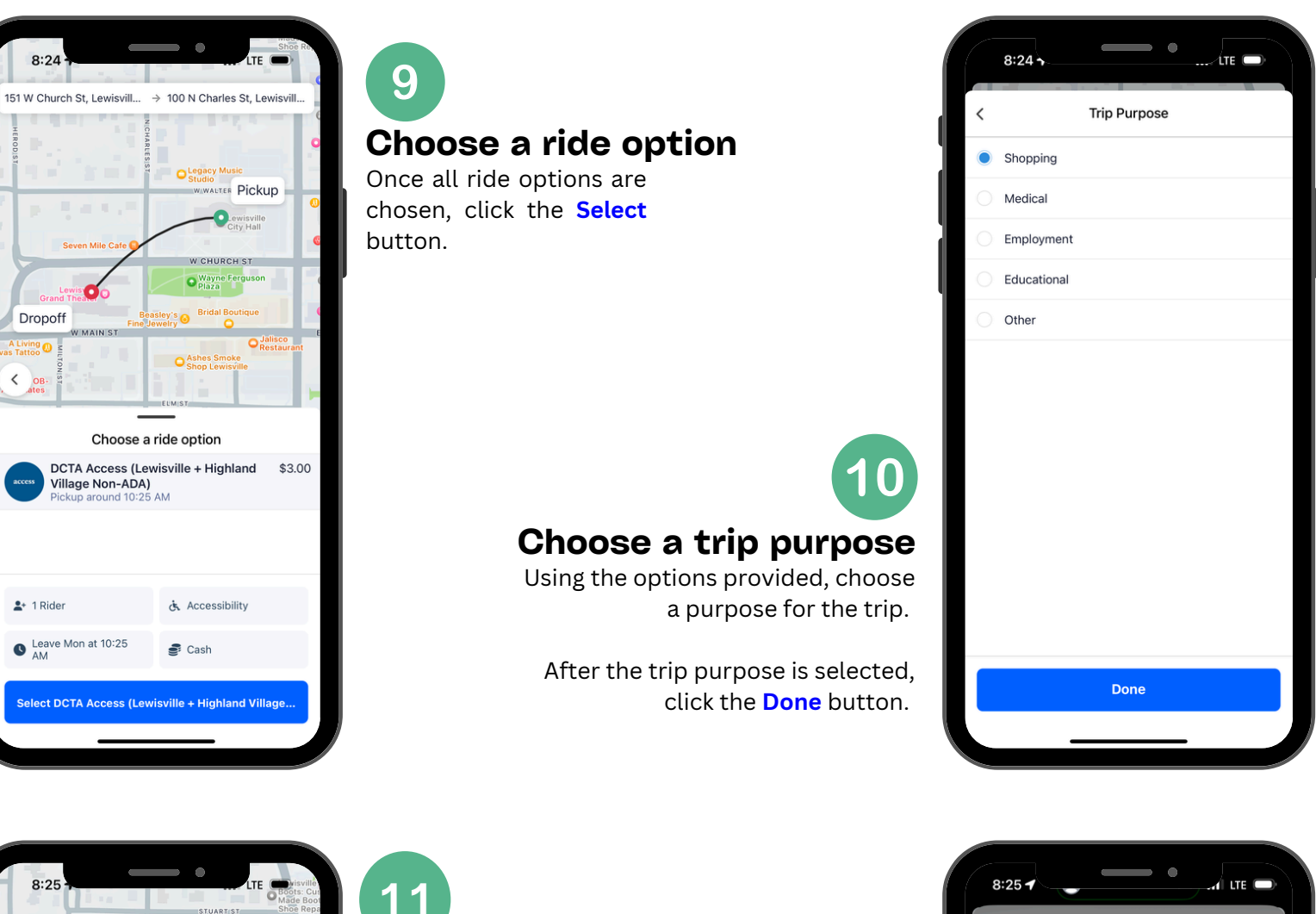

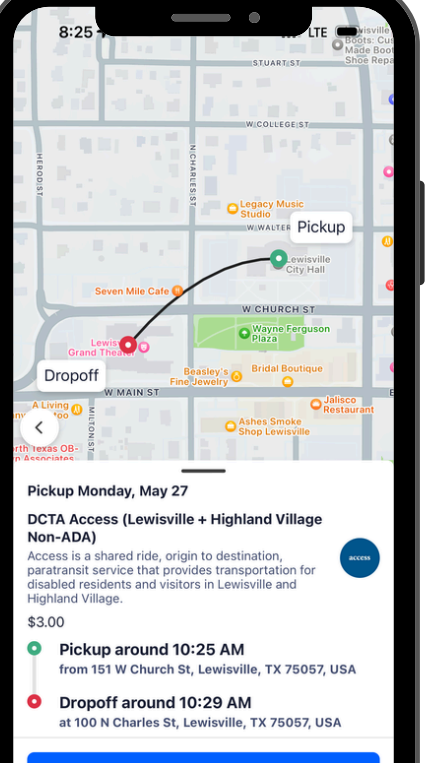

Schedule Ride

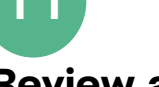

#### **Review and schedule ride**

Review the ride details for the trip. Confirm pickup and drop-off locations, day, and time.

After the verification is complete click the **Schedule Ride** button.

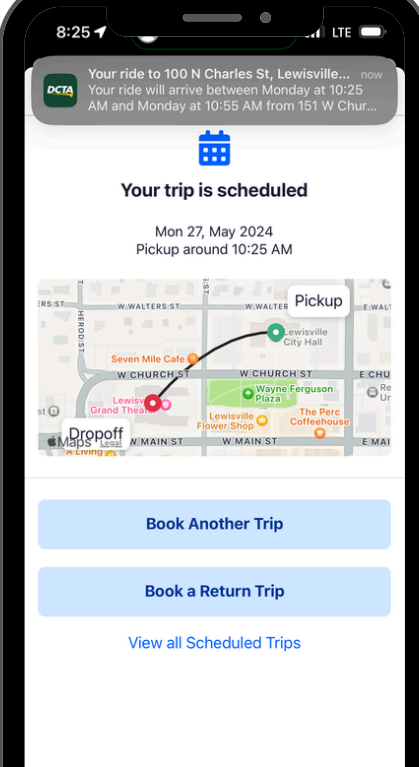

12

**Trip scheduled** 

This confirmation screen will

Additionally, there will be an

provide details of the

scheduled ride.

automated phone call which will

appear once the trip is scheduled.

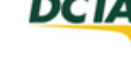

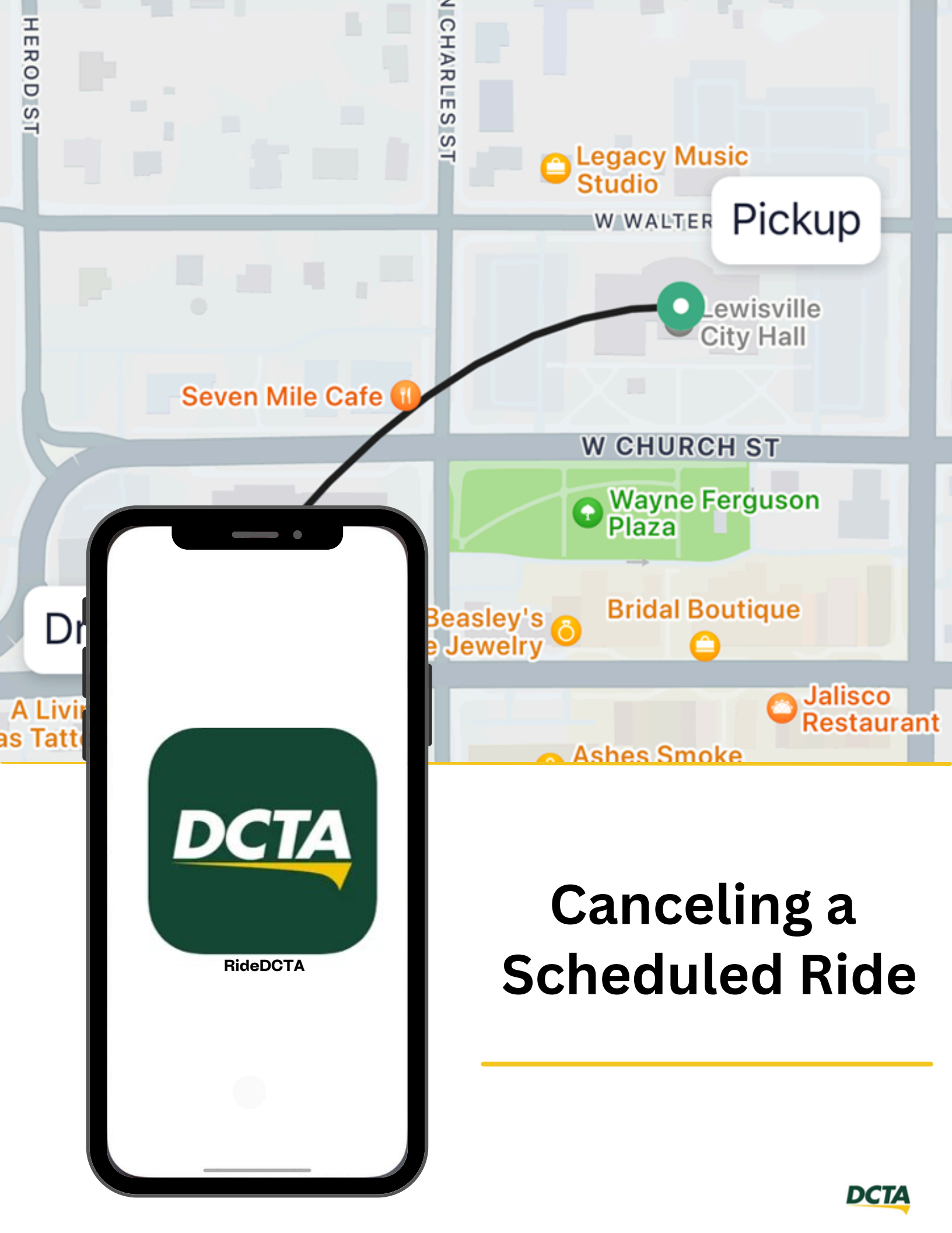

## RIDER APP WALKTHROUGH Canceling a scheduled ride

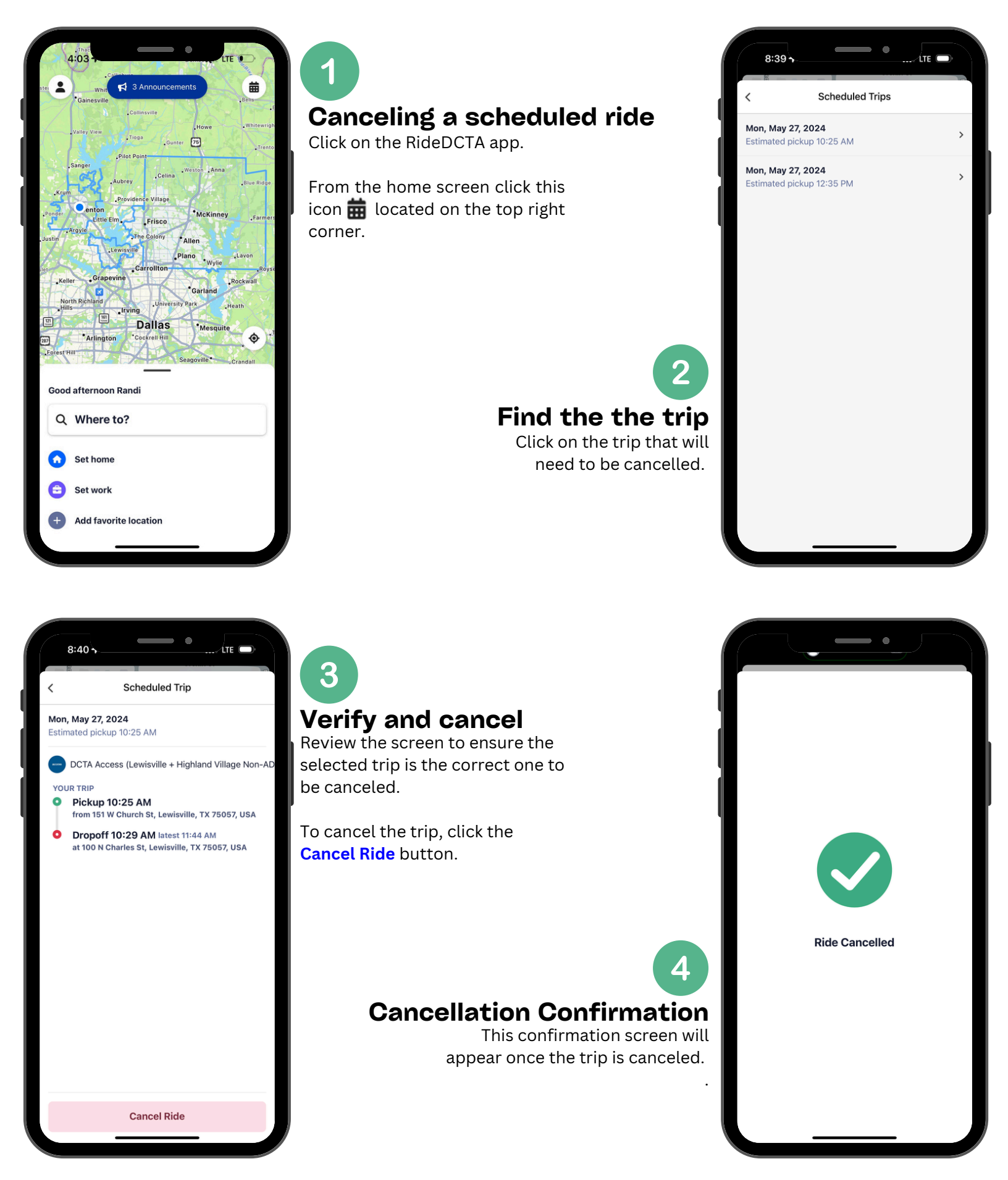

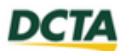

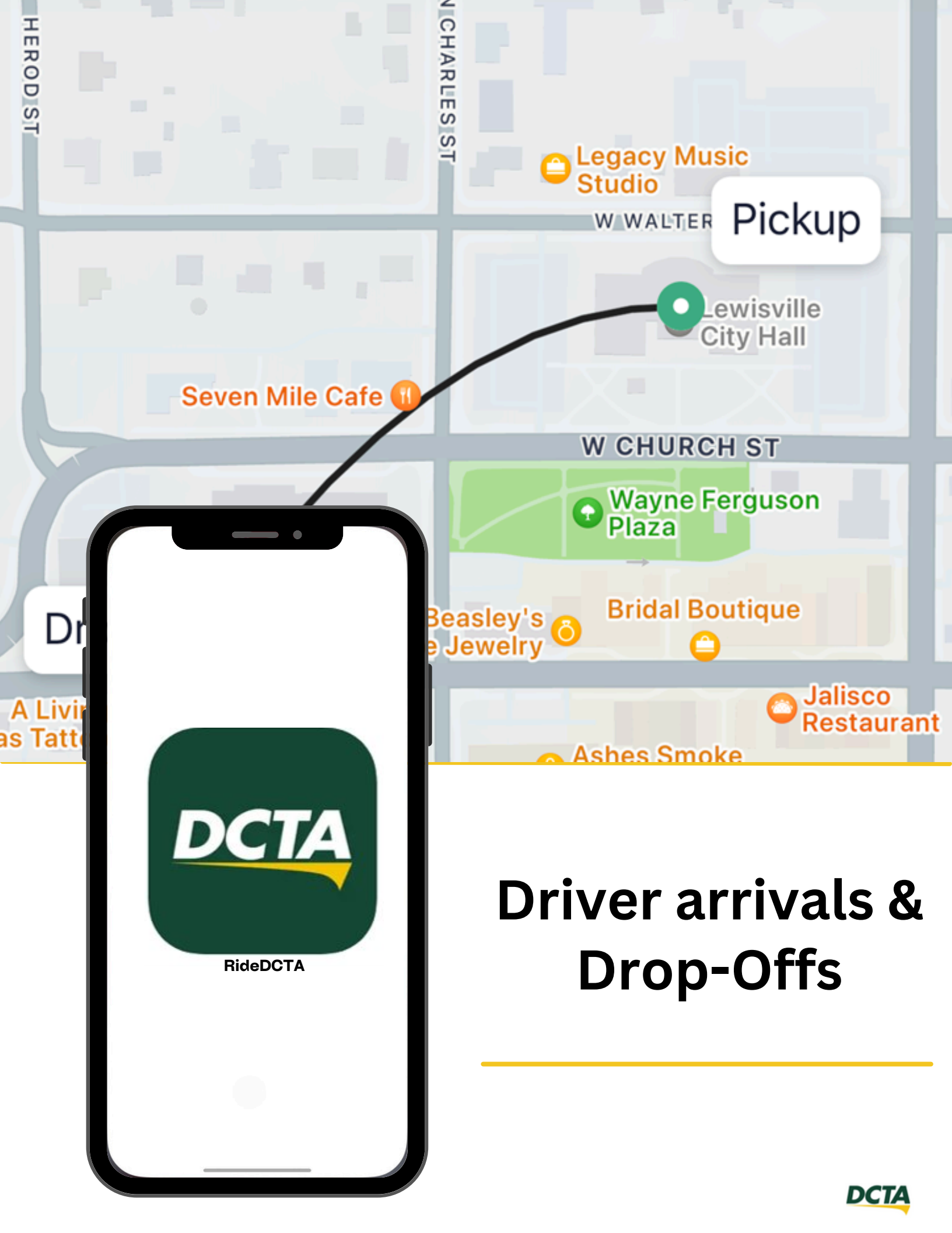

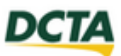

Edit

Edit

Cash

377 1:09 K

144 1403

YOUR TRIP

0

0

RIDERS

ACCESSIBILITY No requirements

PAYMENT

\$3.00

White ARB Arboc 2021

Pickup 01:15 PM

DRIVER ARRIVES IN 6 MIN

from 604 E Hickory St. Denton, TX 76205, USA

at Cotton Patch Cafe - 2505 W University Dr Suite 1001, Denton, TX 76201, USA

**Cancel Ride** 

Dropoff 01:27 PM latest 02:27 PM

## RIDER APP WALKTHROUGH Day of Ride Notifications

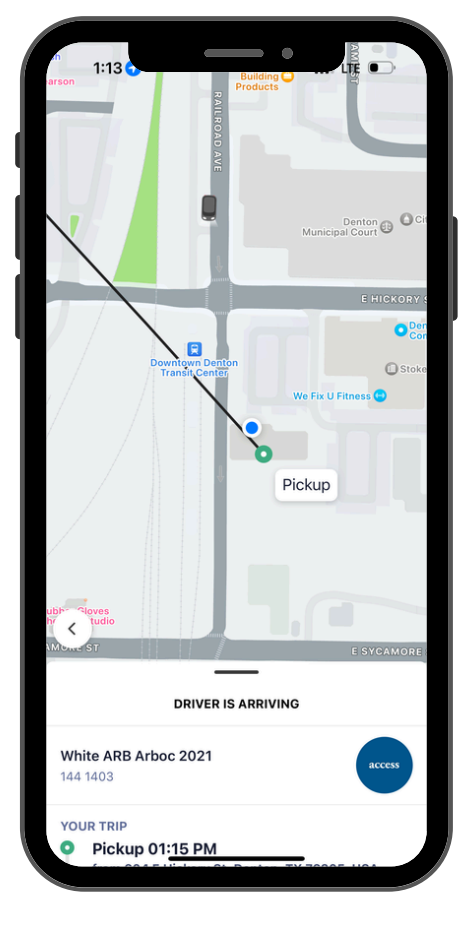

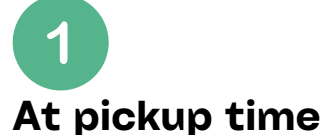

When it's pickup time, riders can see where the vehicle is, where & when they'll be picked up and dropped off, and which vehicle to look for.

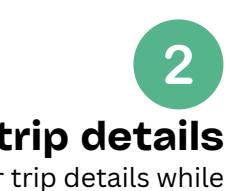

## **Review of trip details**

Riders can view their trip details while waiting for the driver.

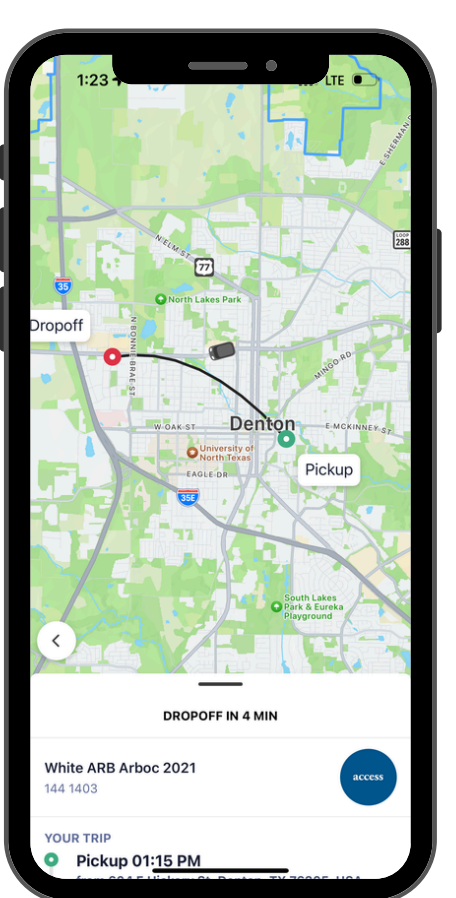

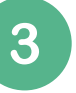

#### **During the ride**

Riders can log into the RideDCTA app and view the remaining time for their trip while in the vehicle.

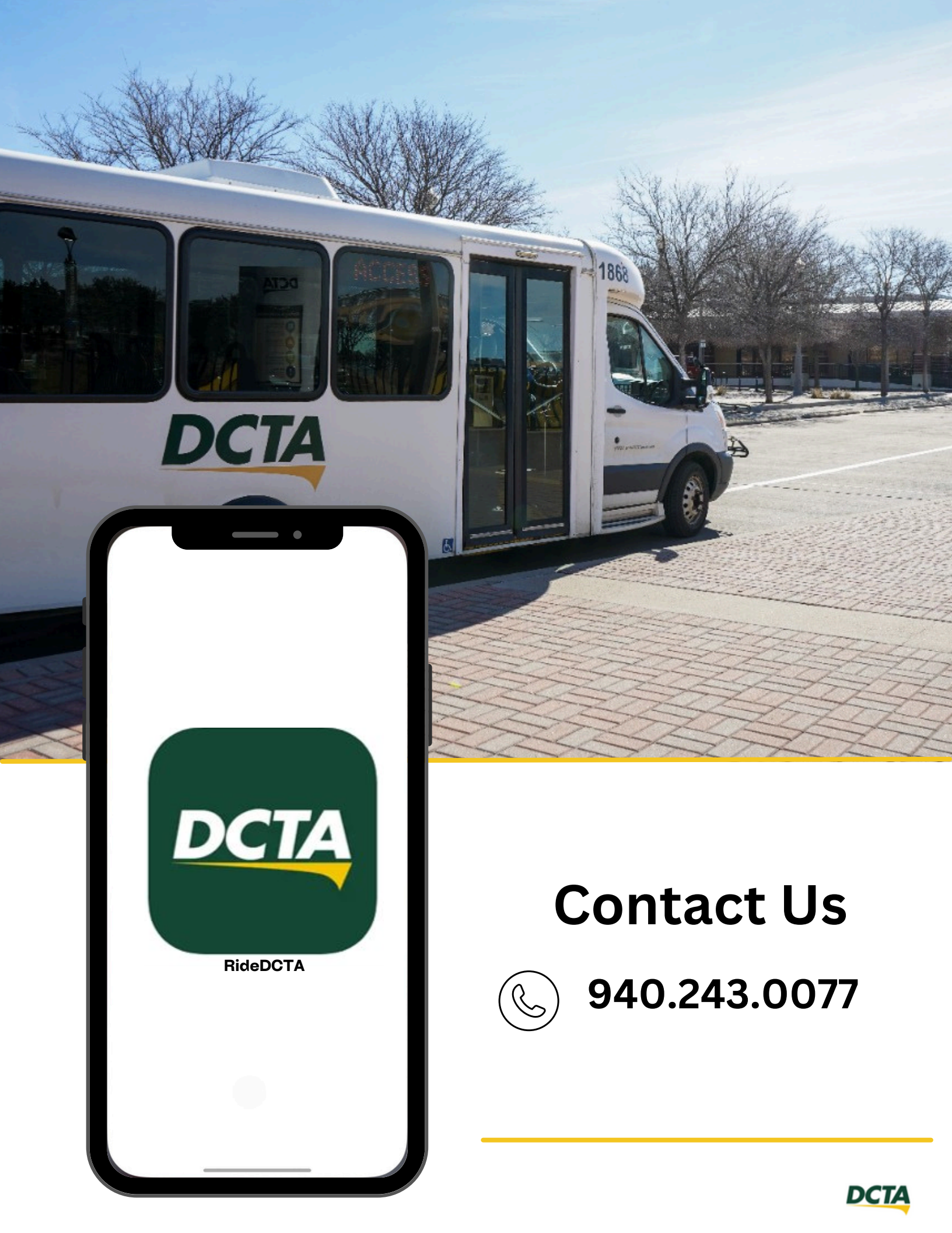